## <u>Royaal ijsje</u>

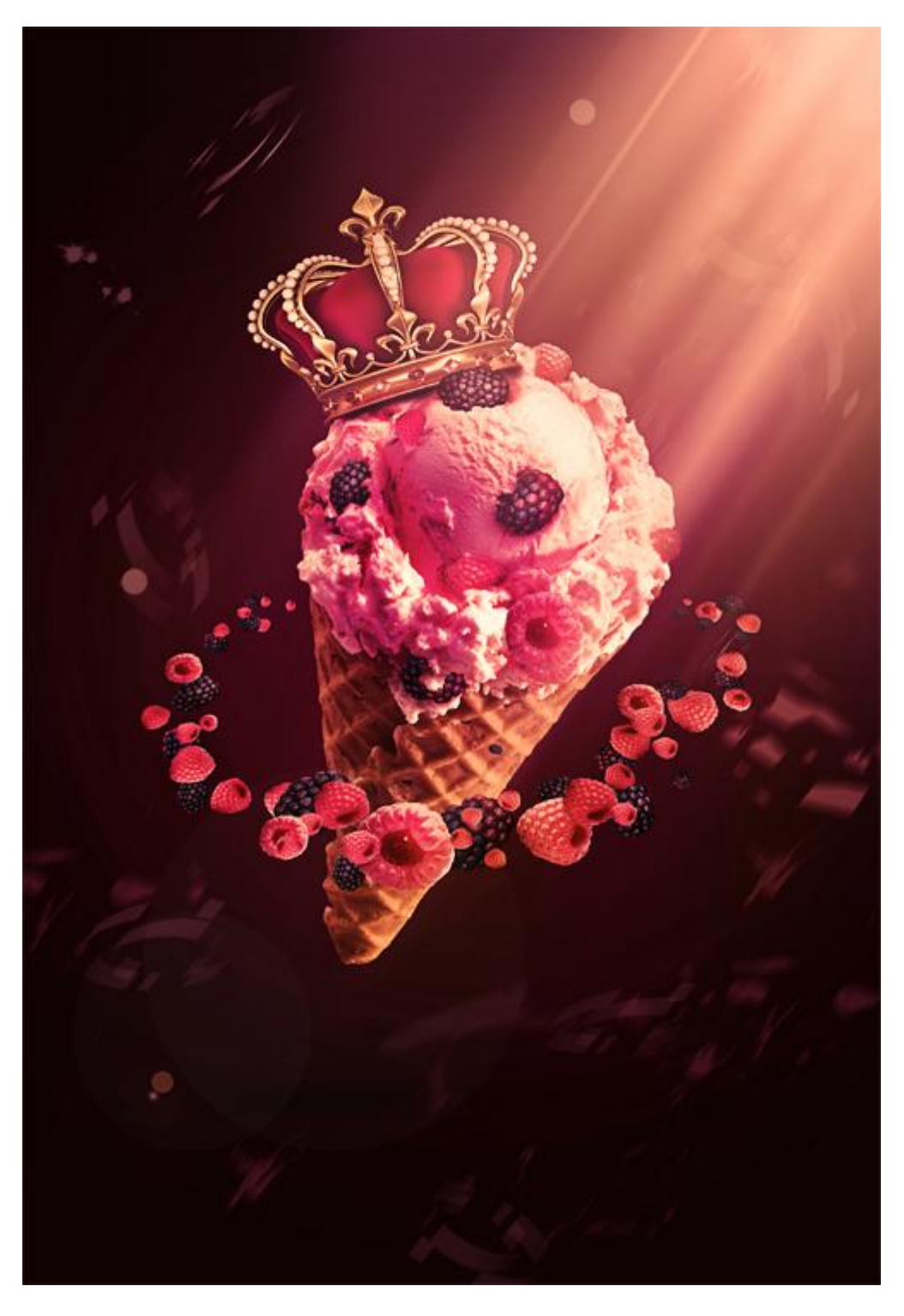

1) We beginnen met een nieuw document ; 2300 x 3300 pixels ; 72 dpi ; RGB ; 8bits.

2) Aanpassingslaag 'Verloop' toevoegen ; radiaal.

| ond en dégradé                                                                          | X             |           |                                          |
|-----------------------------------------------------------------------------------------|---------------|-----------|------------------------------------------|
| Dégradé :<br>Style : Radial •<br>Angle : 90 °                                           | OK<br>Annuler |           |                                          |
| Echelle : 94 %<br>Inverser Simuler<br>Aligner sur le calque                             |               |           |                                          |
| diteur de dégradé                                                                       |               |           |                                          |
| Paramètres prédéfinis                                                                   |               |           | OK<br>Annuler<br>Charger<br>Enregistrer. |
| Nom : Premier plan -> arrière-plan<br>Type de dégradé : Uniforme ▼<br>Lissage : 100 → % |               | )         | Nouveau                                  |
| #721346                                                                                 |               |           | #390023                                  |
| #781540                                                                                 |               |           | ĺ                                        |
| Arrêts Opacité : > % Positi                                                             | on : 📃 % 📃    | Supprimer | í                                        |

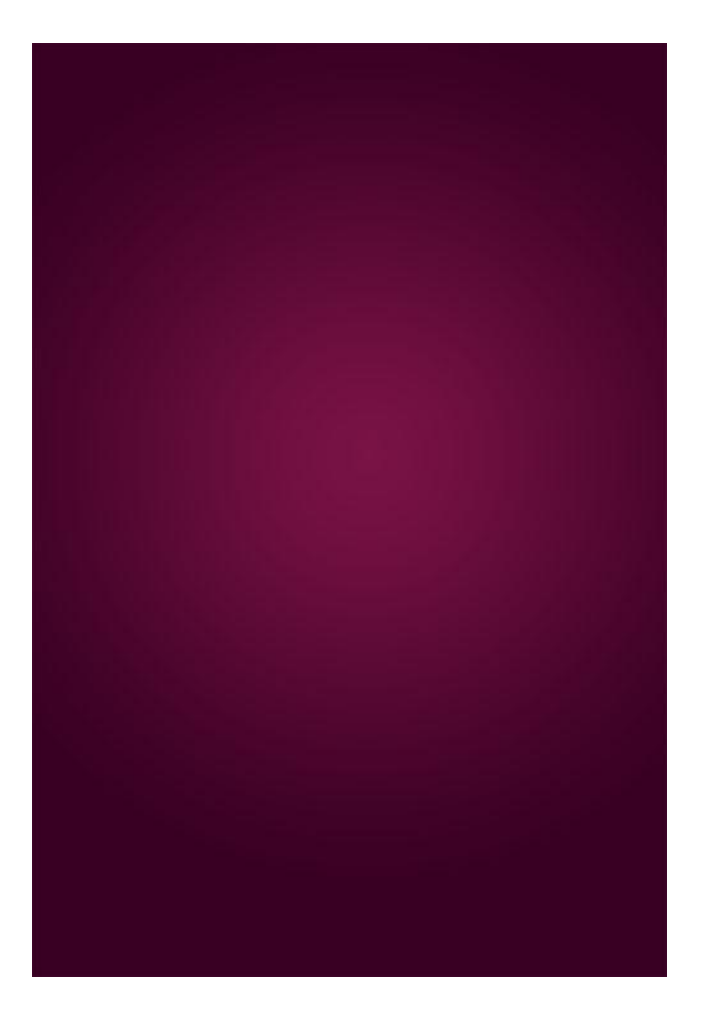

3) Open afbeelding met ijsje; netjes uitselecteren (snelle selectie?).

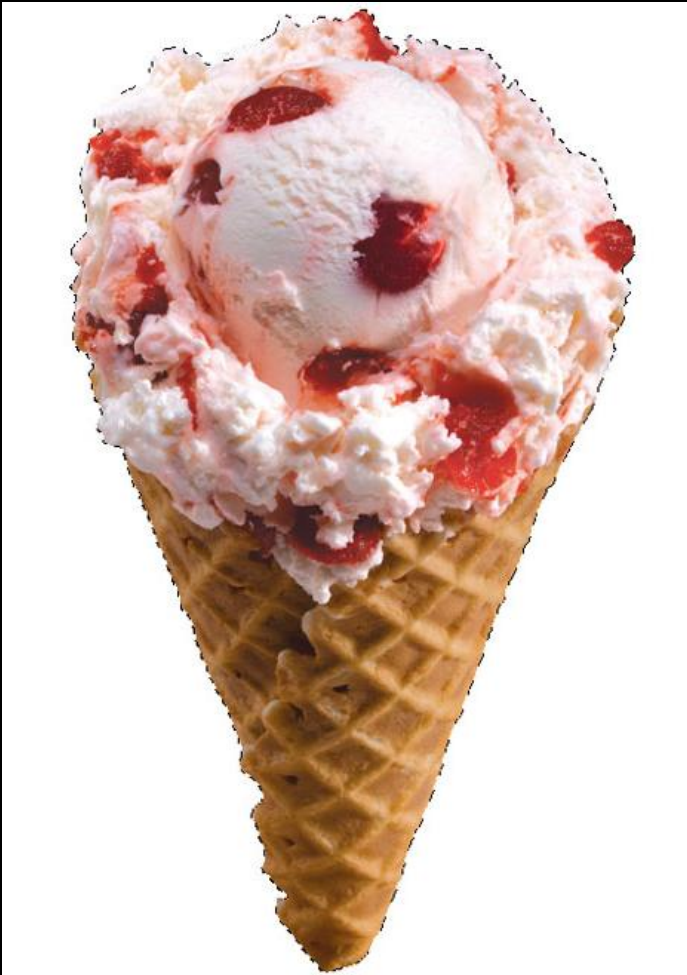

4) IJsje op je werk document plaatsen; plaats en grootte aanpassen.

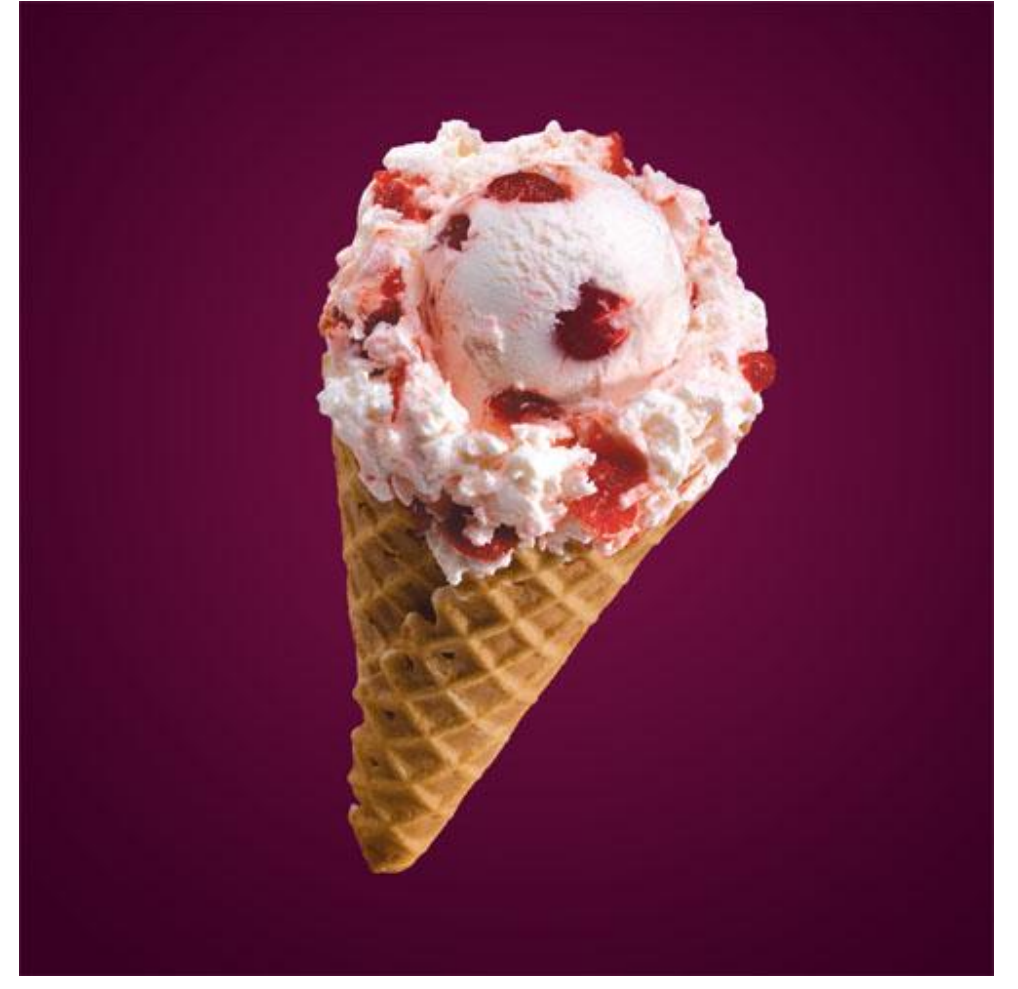

5) Enkele zwarte en rode bessen uitselecteren en op het ijsje plaatsen

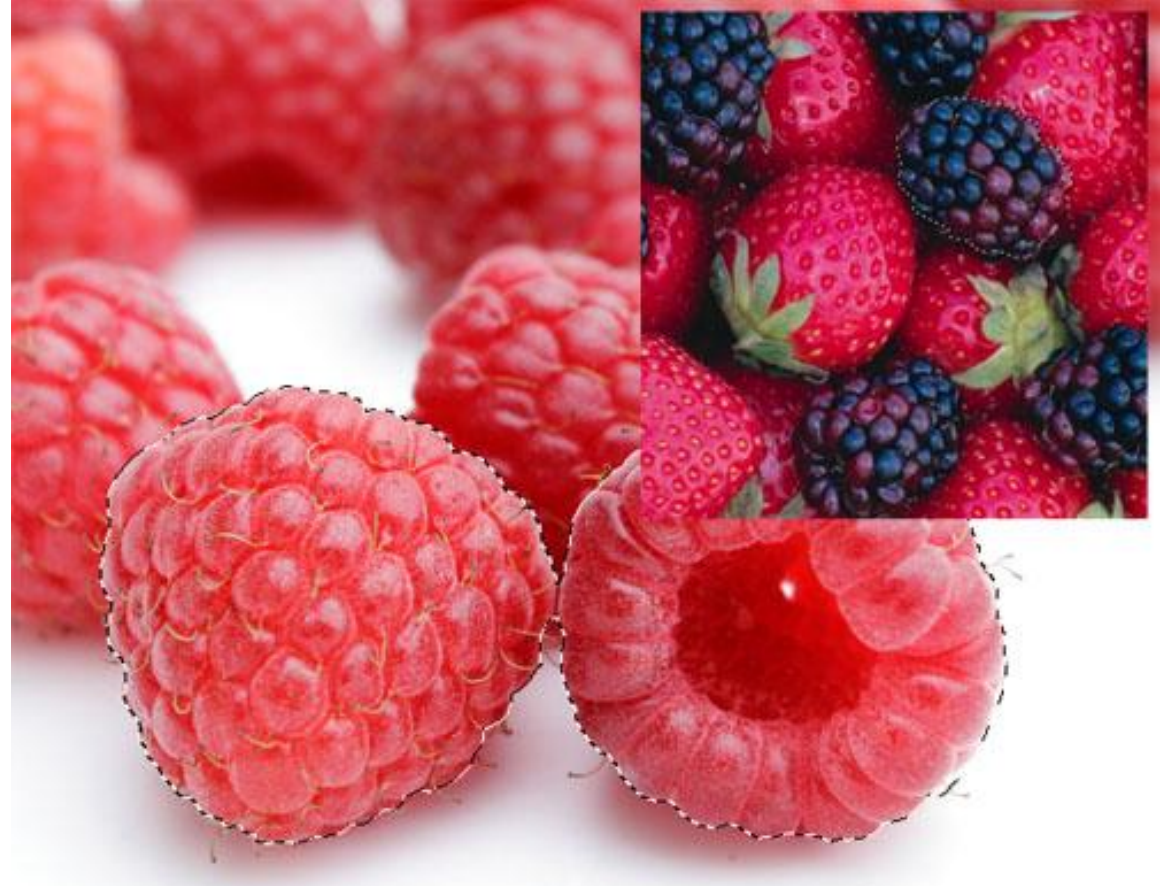

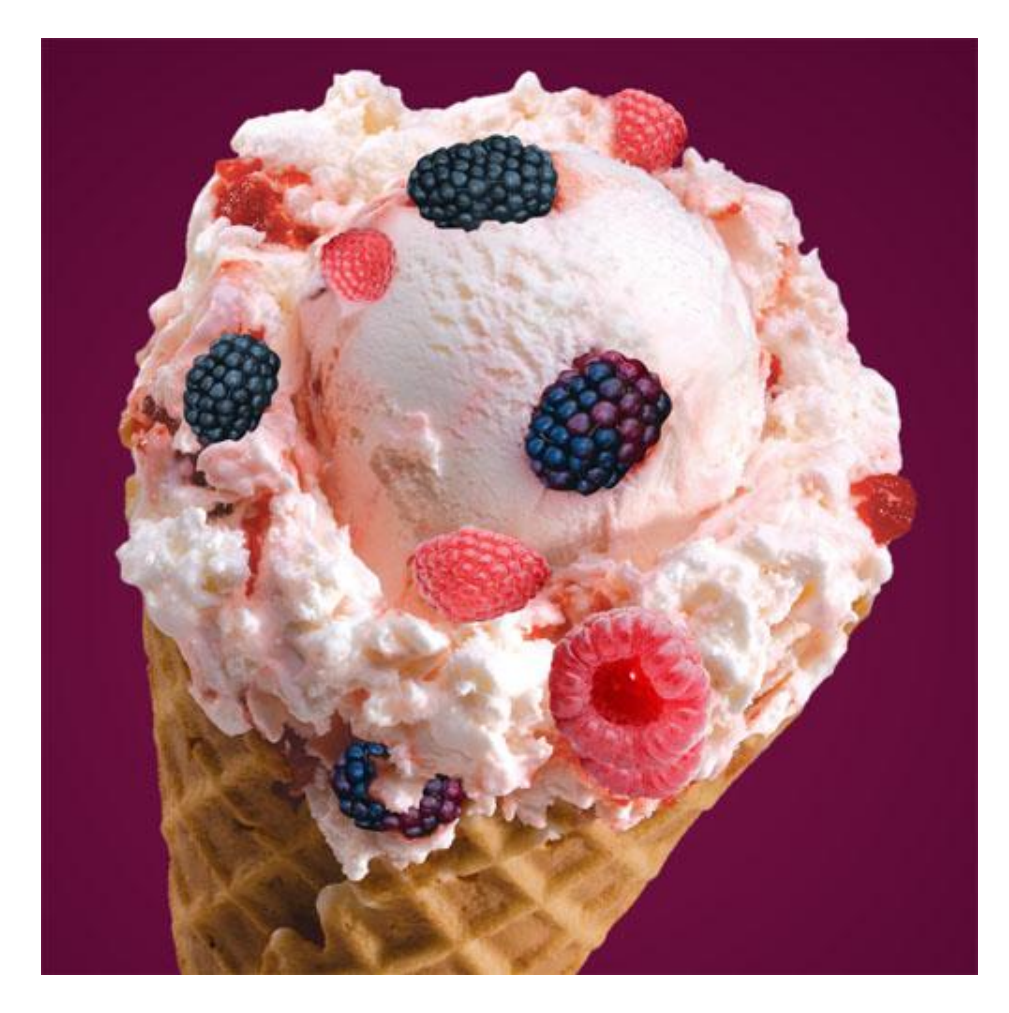

6) Met zachte gum delen onderaan wegvegen (je kan ook werken met een laagmasker); de illusie creëren dat de bessen in het ijs wegzakken.

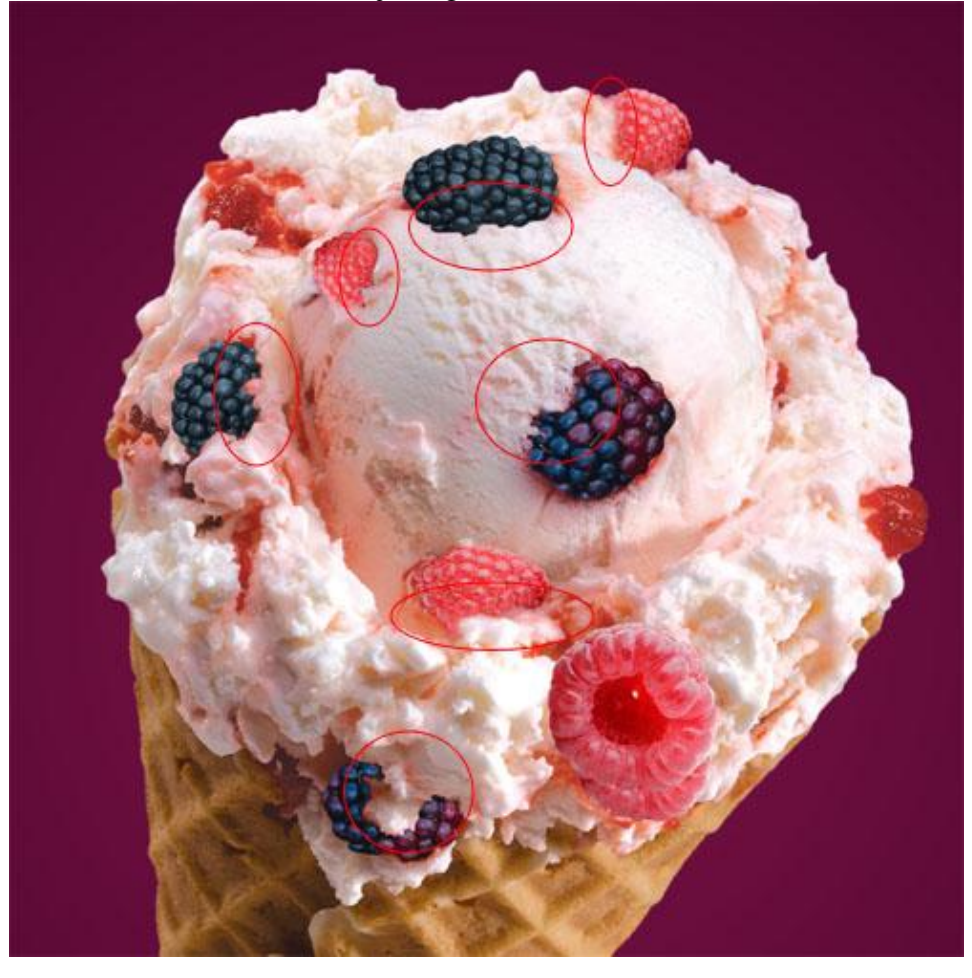

7) Dupliceer lagen met bessen; maak een mooie kring rond de cornet.

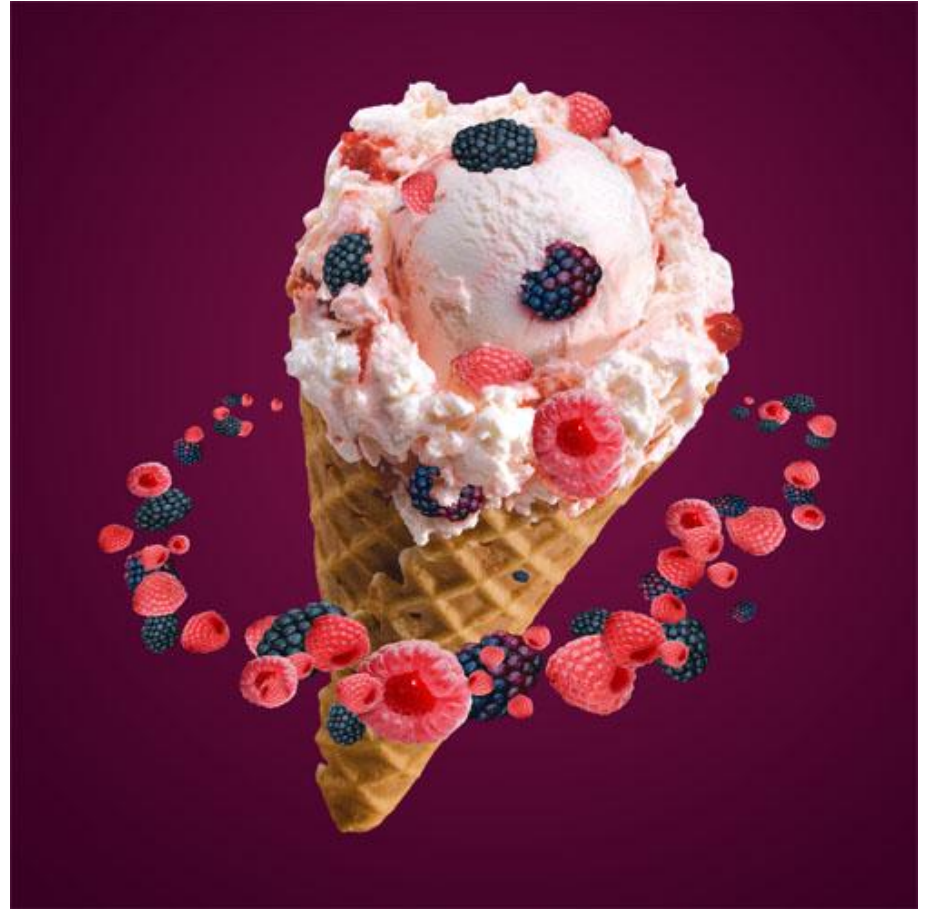

8) Deze kroon uitselecteren en boven het ijsje plaatsen; de gebruikte afbeelding is een betalende foto; gebruik gerust een alternatief.

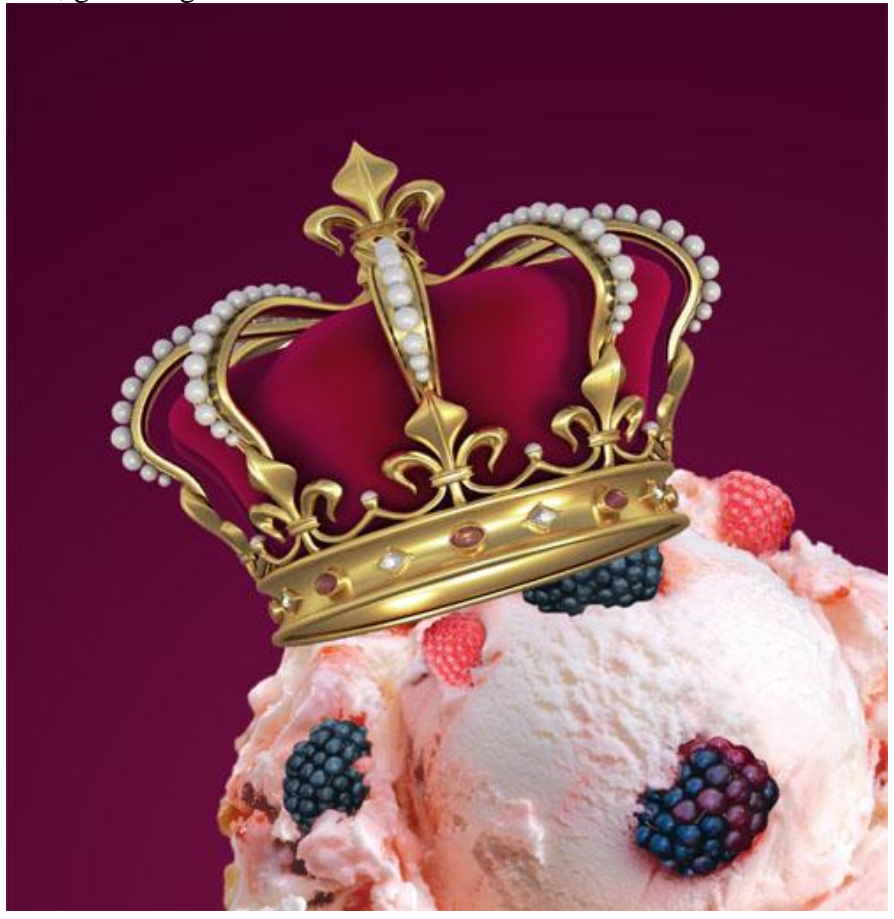

Ook hier weer met gum delen onderaan wegvegen (laagmasker!) zodat de kroon in het ijs wegzakt.

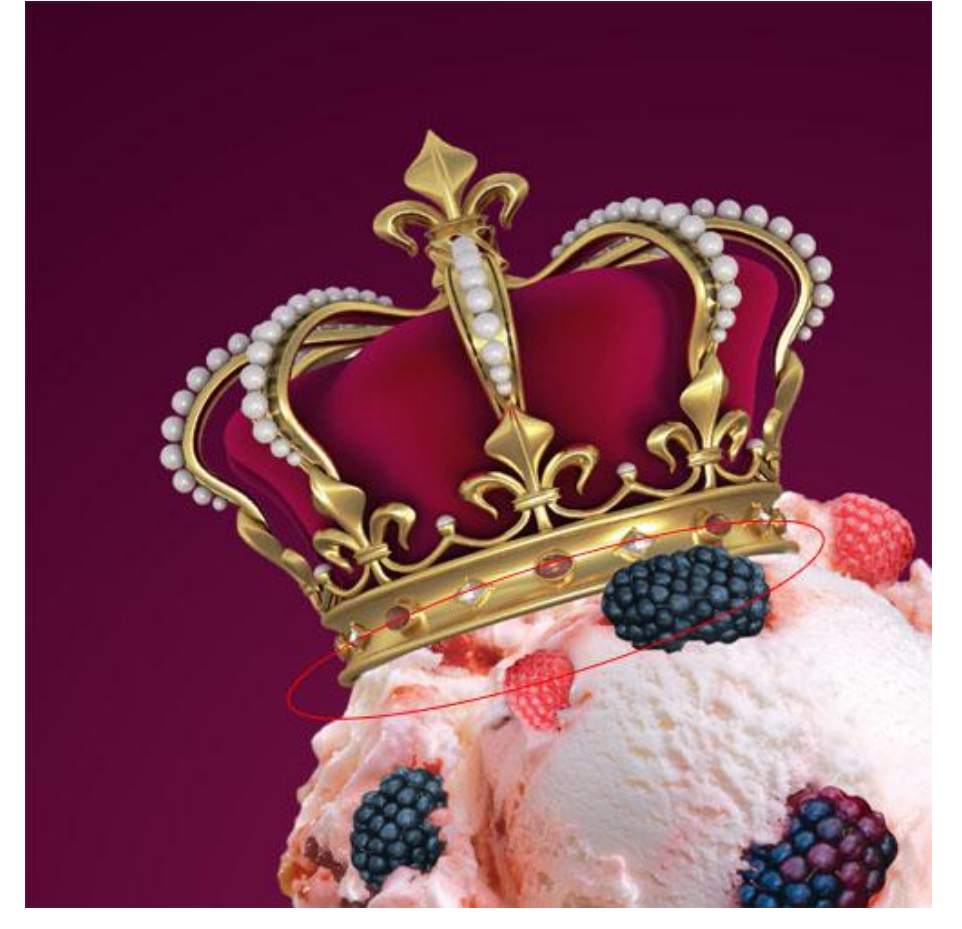

9) Nieuwe laag; schaduw onder de kroon schilderen; ook schaduw onder de besssen en helemaal onderaan schaduw voor het geheel schilderen; werk met een zacht zwart penseel (B).

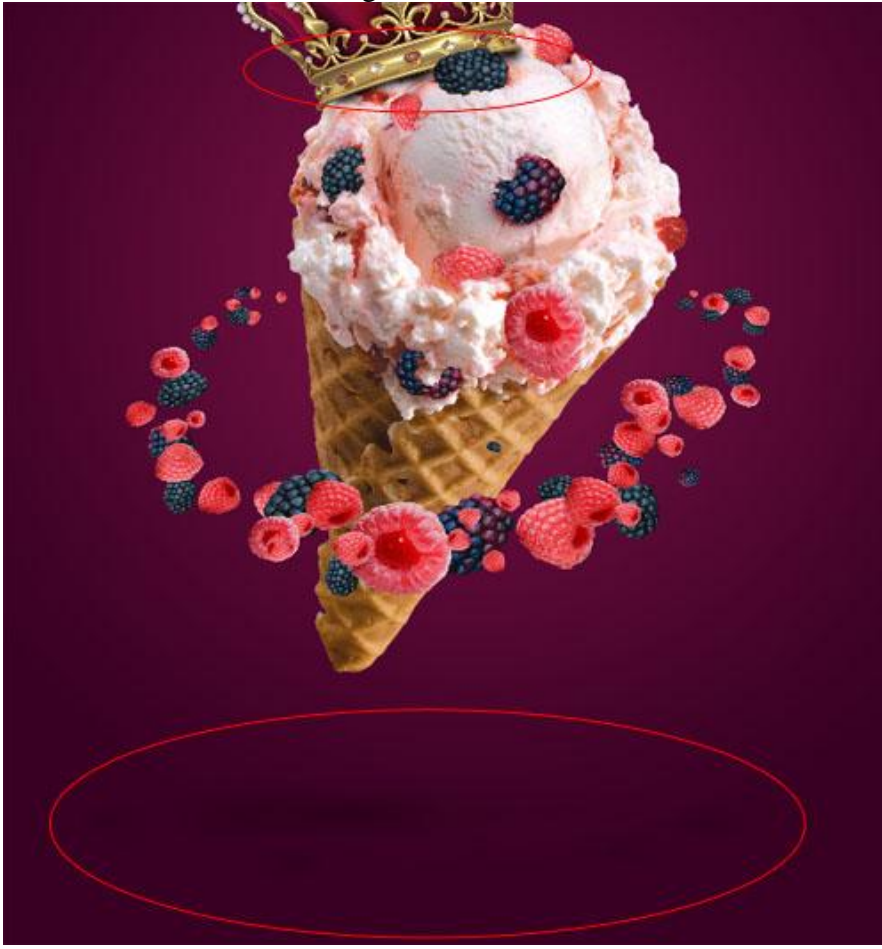

IJsje - blz. 7

10) Nieuwe laag; schilder wat gruis en rondvliegend stof; werk met verschillende penselen.

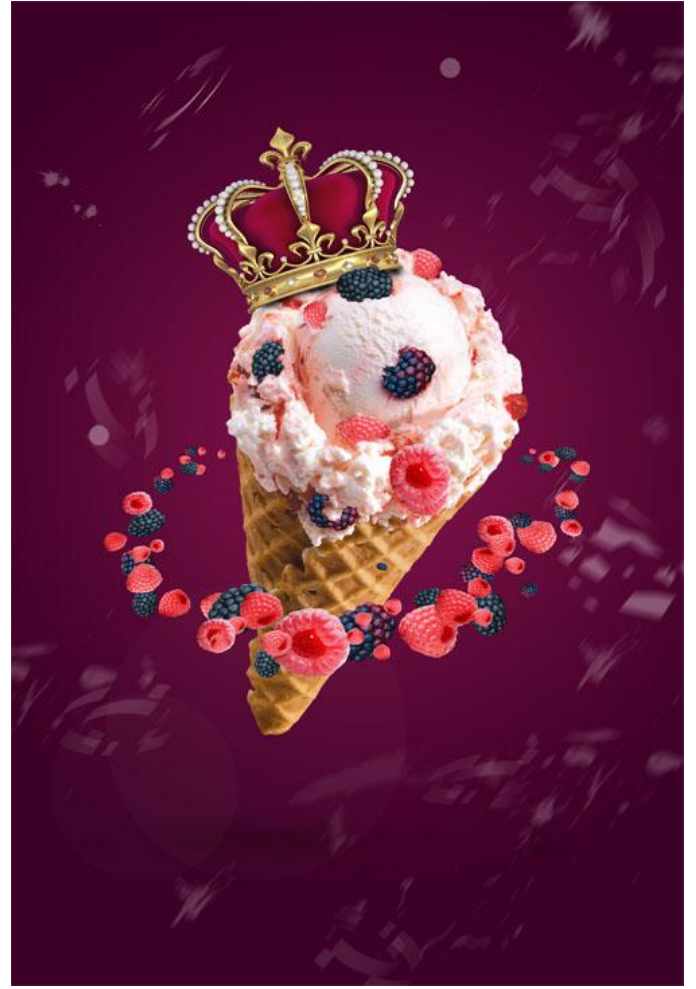

11) Aanpassingslaag 'Verloop toewijzen' toevoegen; zwart wit; modus = Bedekken; dekking = 34%.

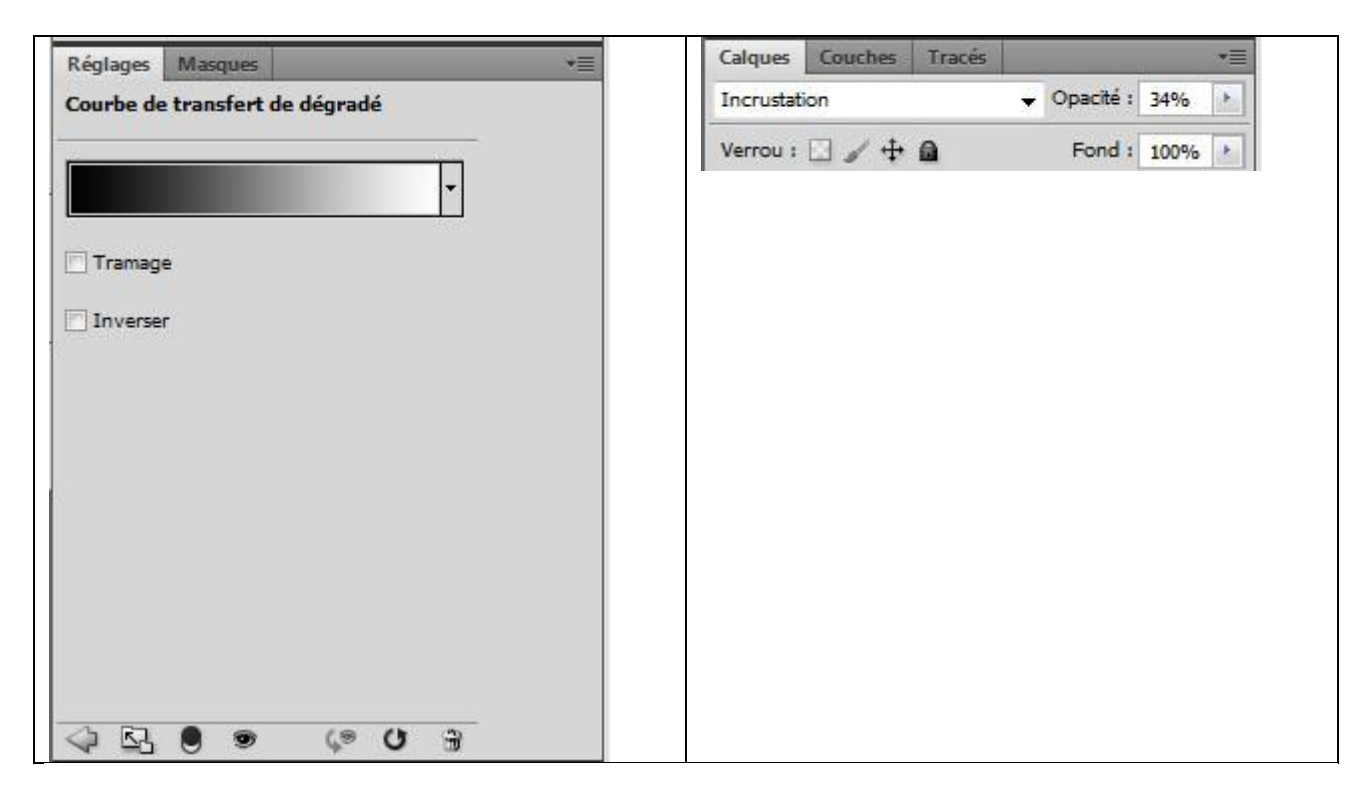

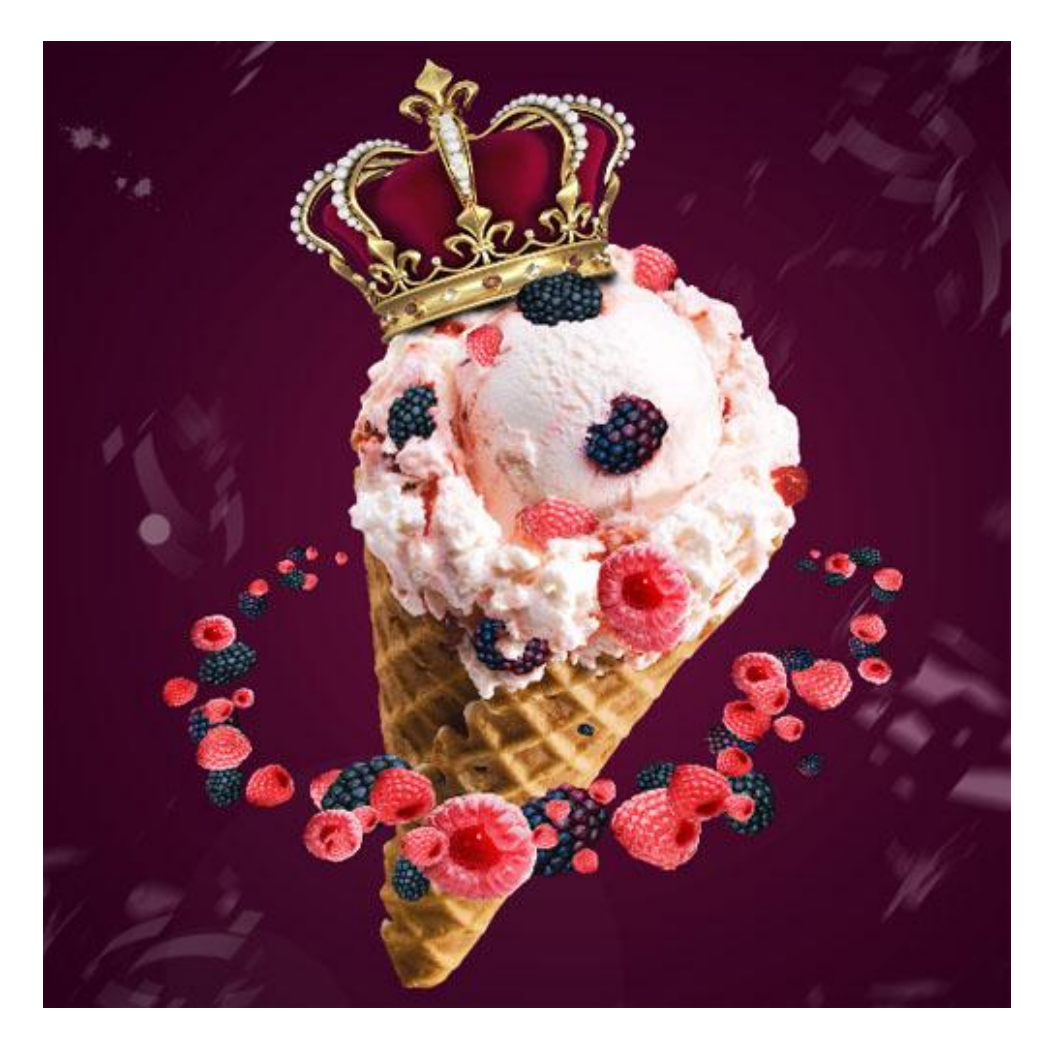

12) Aanpassingslaag 'Kleurtoon/Verzadiging' toevoegen; : verzadiging = -12%.

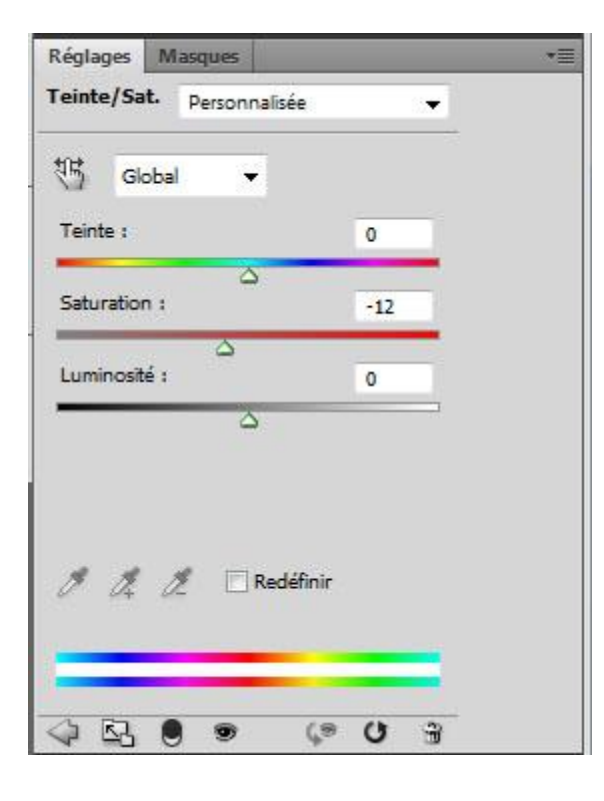

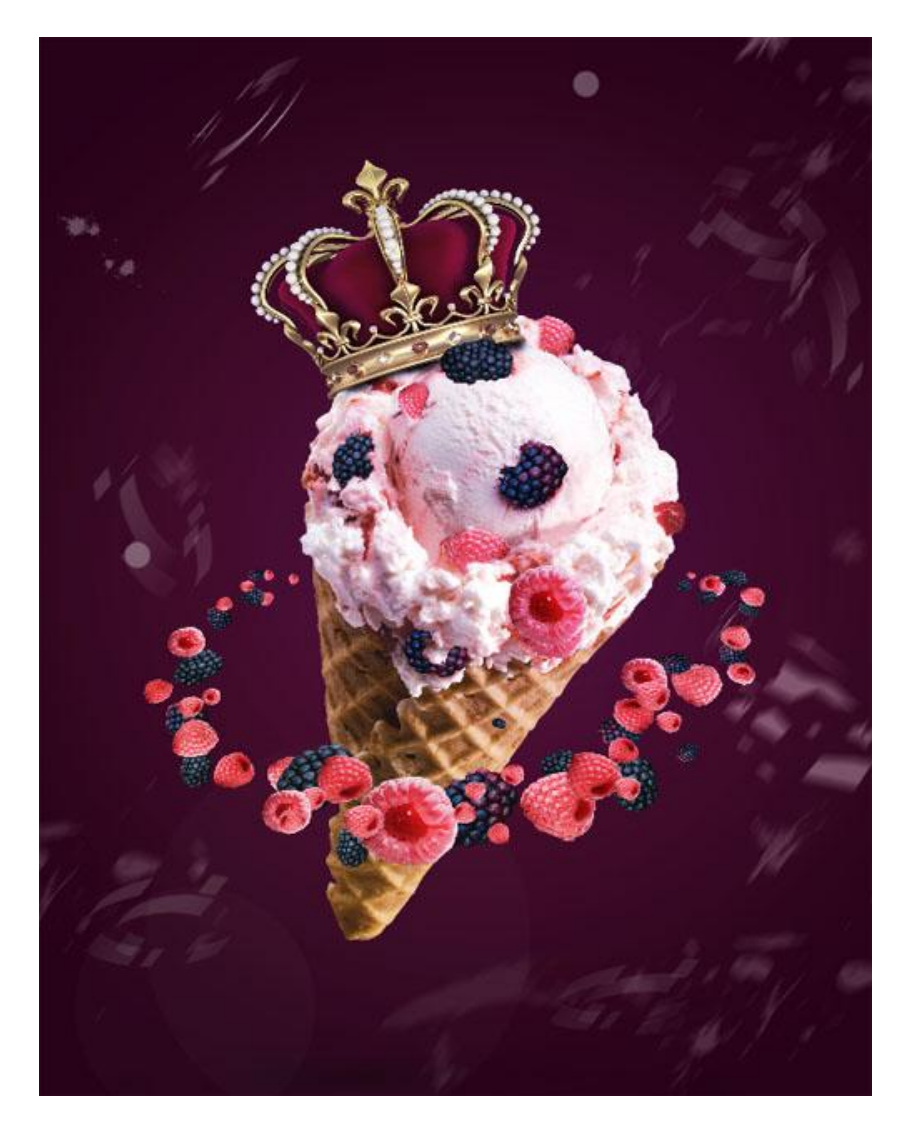

13) Aanpassingslaag 'Verloop' : radiaal.

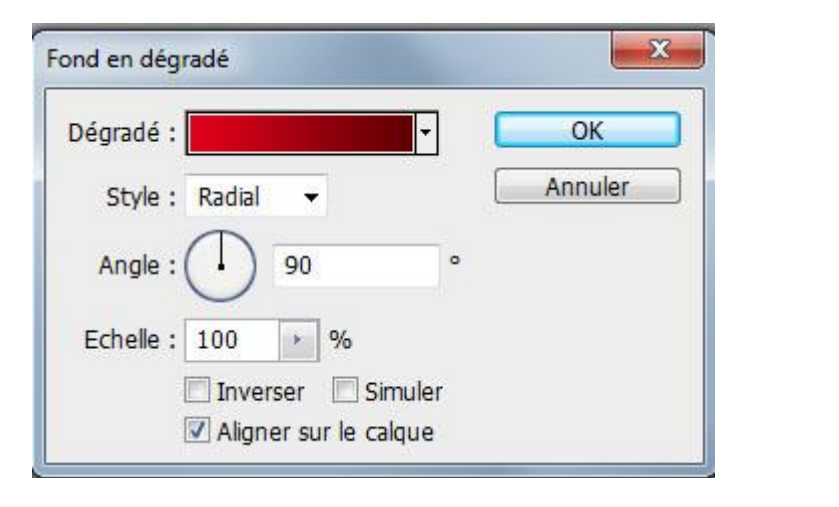

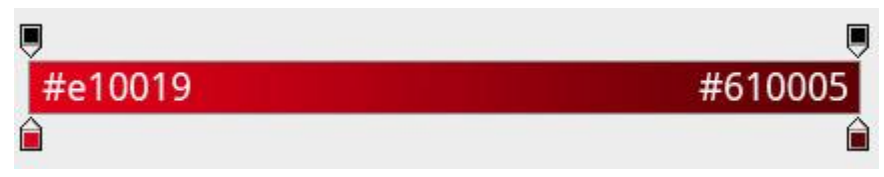

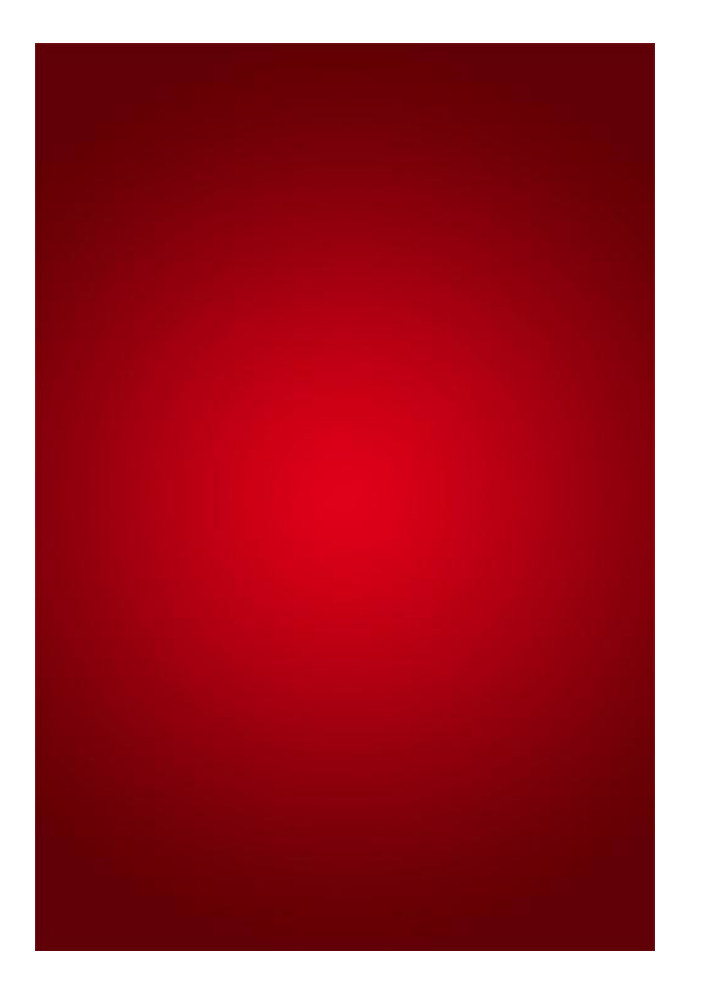

Modus = Zwak licht ; dekking = 37%

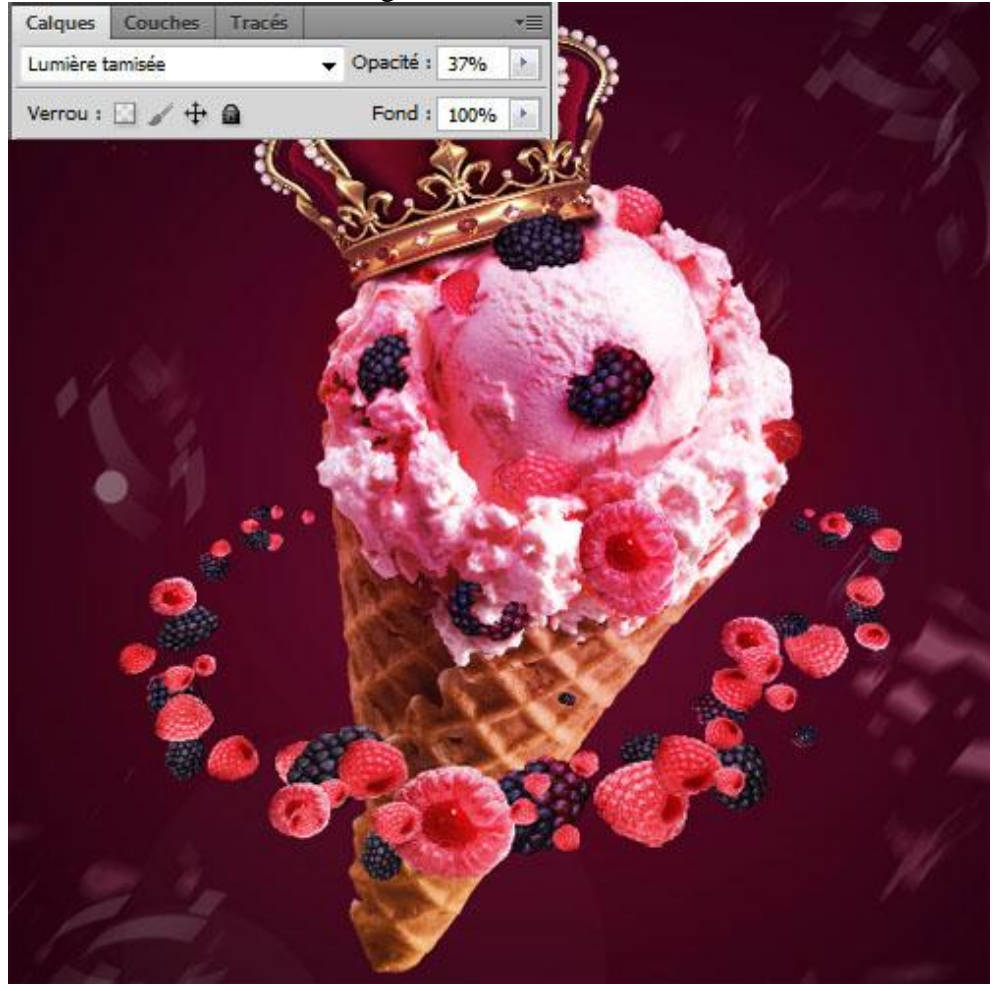

## 14) Aanpassingslaag 'Foto filter'.

| Réglages   | Masques             |              |      |   | * |
|------------|---------------------|--------------|------|---|---|
| Filtre pho | to                  |              |      |   |   |
| ) Filtre : | Filtre réch         | auffant (85) |      | - |   |
| Coule      | ur :                | #8d6         | 5084 | 1 |   |
| Densité :  | 1                   |              | 45   | % |   |
| Conse      | ⊂<br>rver la lumine | osité        |      |   |   |
|            |                     |              |      |   |   |
| 4 2        |                     | Ç®           | U    | 3 |   |

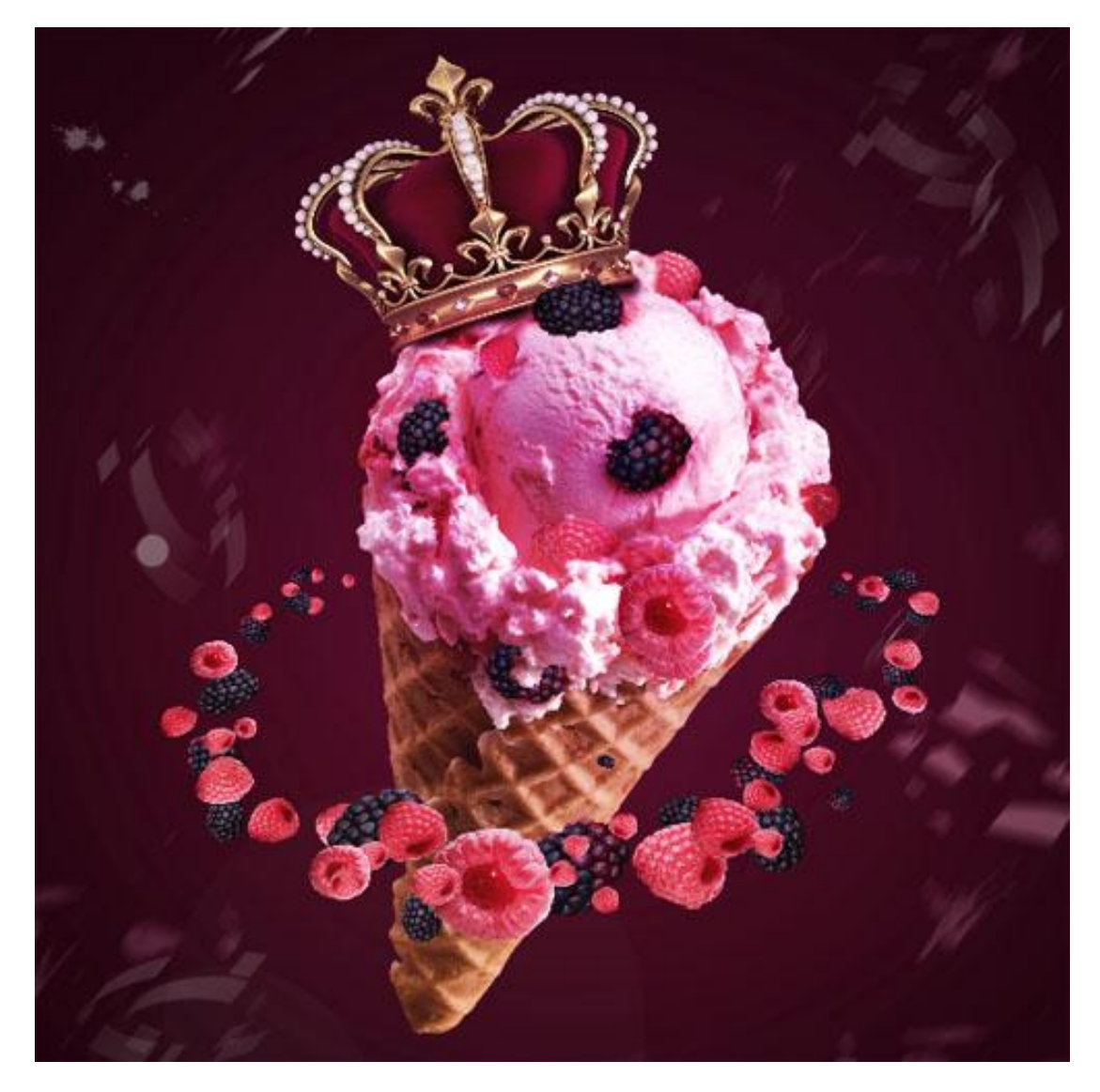

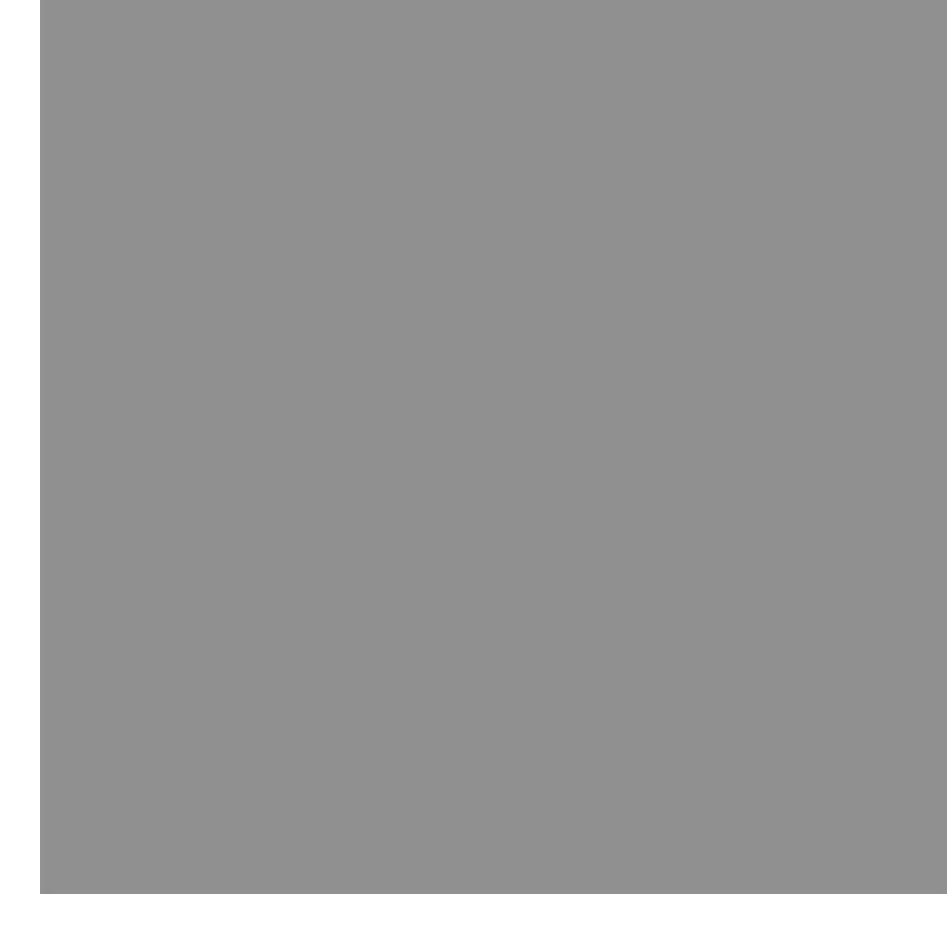

## Laagmodus = Bedekken

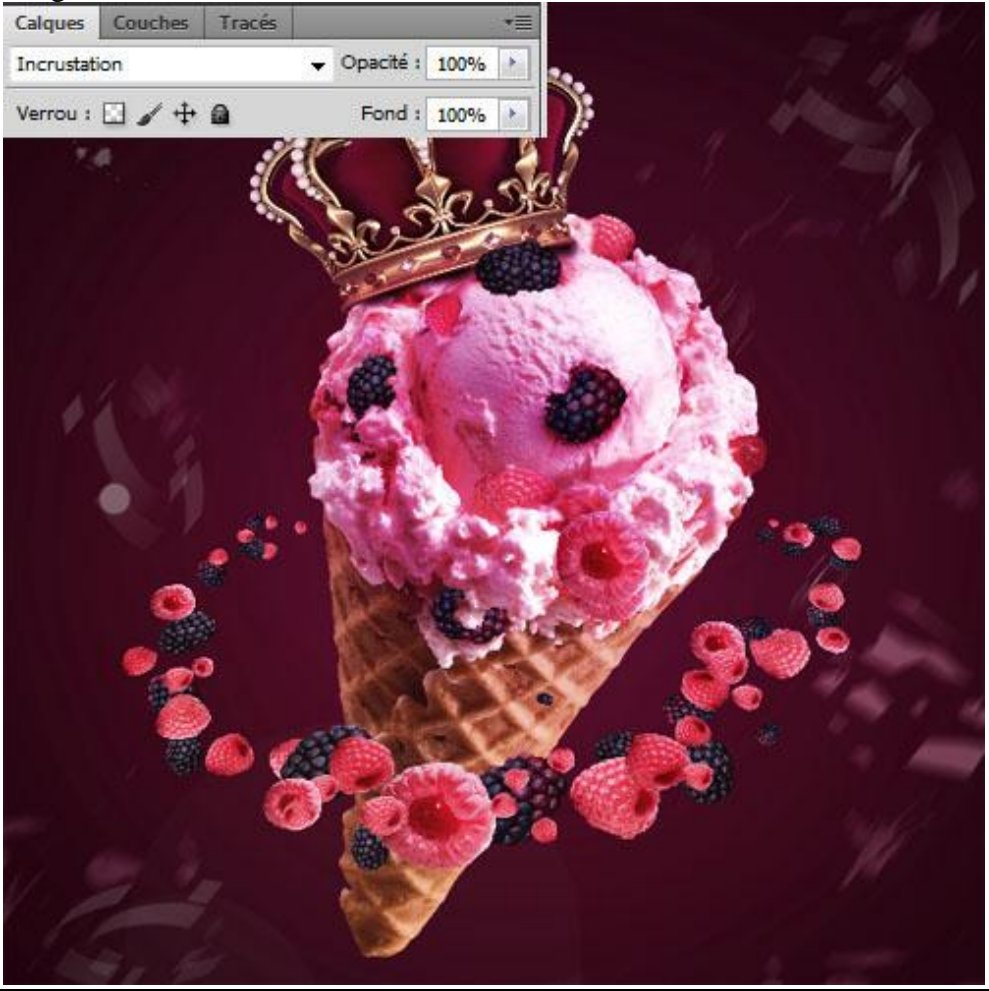

16) Met de gereedschappen Doordrukken (+) en Tegenhouden (-) schilder je op deze grijze laag op de hieronder aangeduide delen om delen donkerder en lichter van kleur te maken.

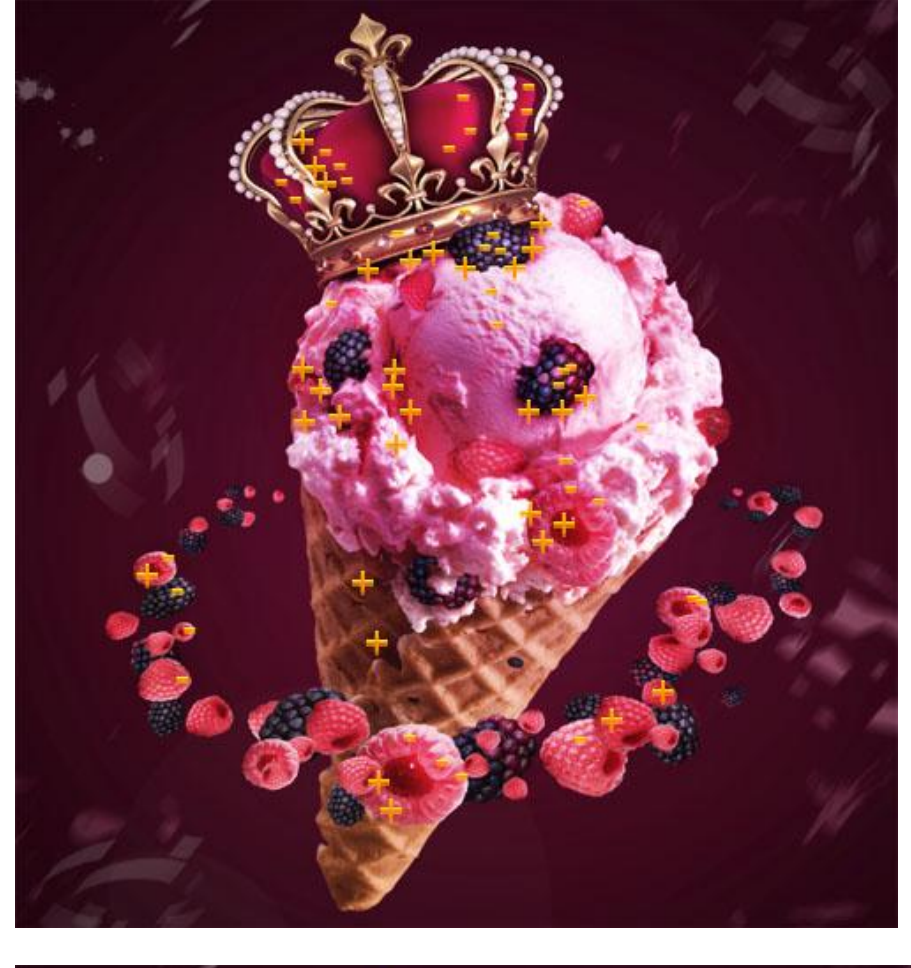

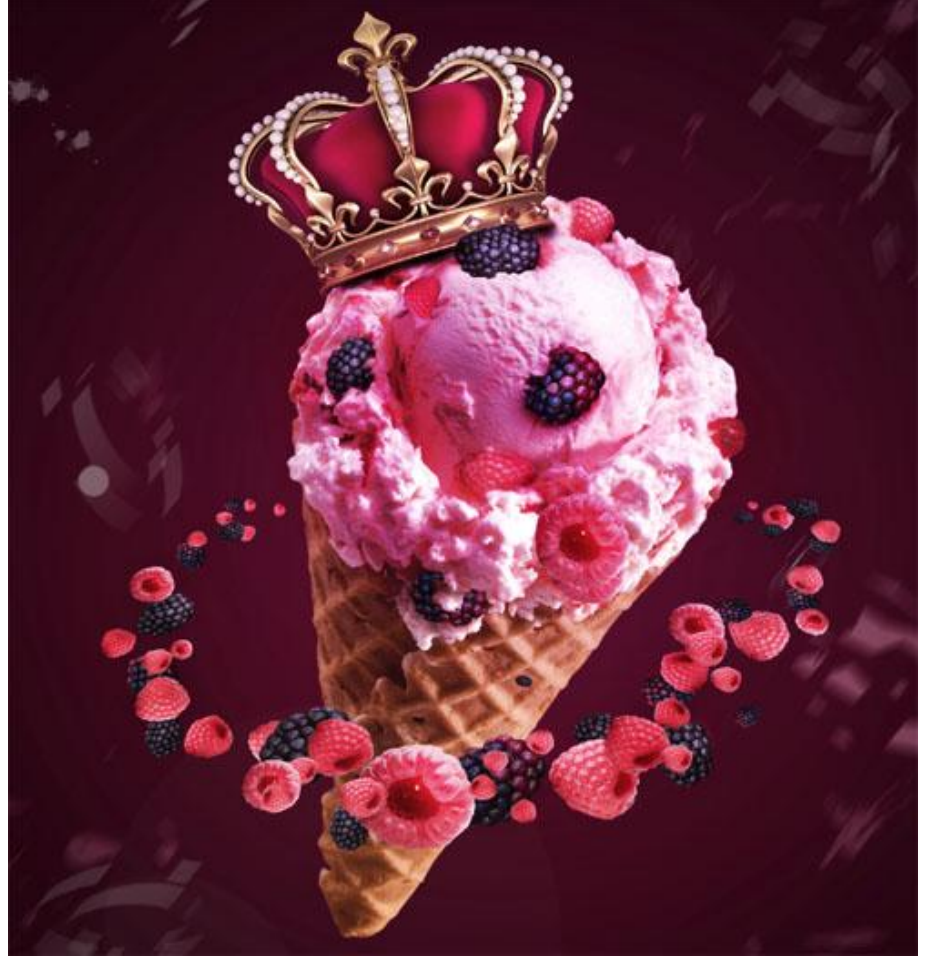

17) Nieuwe laag; vul met wit; ga dan naar Filter > Rendering > Belichtingseffecten.

|        |      | Style : Pa                                                                                                    | r défaut  |            | ОК         |
|--------|------|----------------------------------------------------------------------------------------------------|-----------|------------|------------|
|        |      | Enregistre                                                                                                    | er Su     | pprimer    | Annuler    |
|        |      | Type : Pr                                                                                                    | ojecteur  | •          |            |
|        |      | Activé                                                                                                    |           | #          | f5aced     |
|        | Á    | Intensité :                                                                                                    | Négative  | 35         | Maxi       |
| /      |      | Cône :                                                                                                    | Etroit    | 69         | Large      |
|        |      | Propriétés :                                                                                                    |           |            |            |
|        |      | Difference of                                                                                                    | Mat       | 0          | Brillant   |
| X      |      | Brillance :                                                                                                    |           | <u></u>    |            |
| 2 m    | _    | Matière -                                                                                                    | Plastique | 69         | Métallique |
|        |      | made e .                                                                                                    |           | 1000       |            |
|        |      | Exposition :                                                                                                    | Sous      | о<br>— сти | Sur C      |
| Aperçu | :\$: | W in the second second |           |            | a/149      |
|        |      | Ambiance :                                                                                                    | Négative  | <u>ہ</u>   | Positive   |
|        |      |                                                                                                    | 6         |            |            |
|        |      | Texture :                                                                                                    | Sans      |            | •]         |
|        |      | [√]Blanc = h                                                                                                    | aut       |            |            |
|        |      | 1000                                                                                                    | Plat      | 50         | Montagneux |

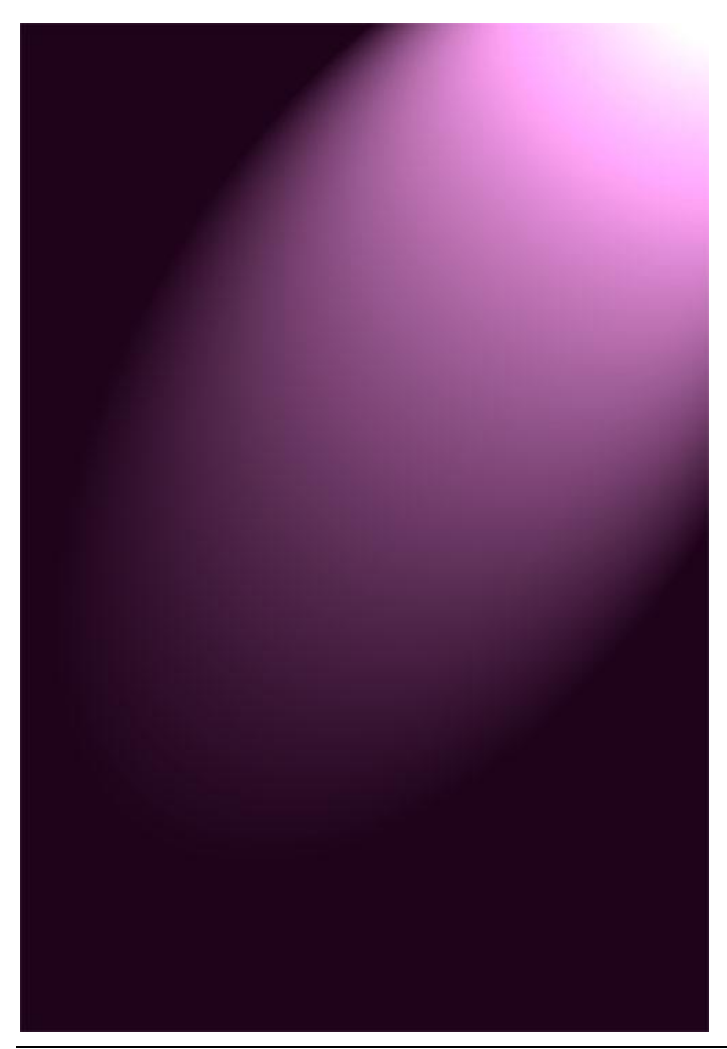

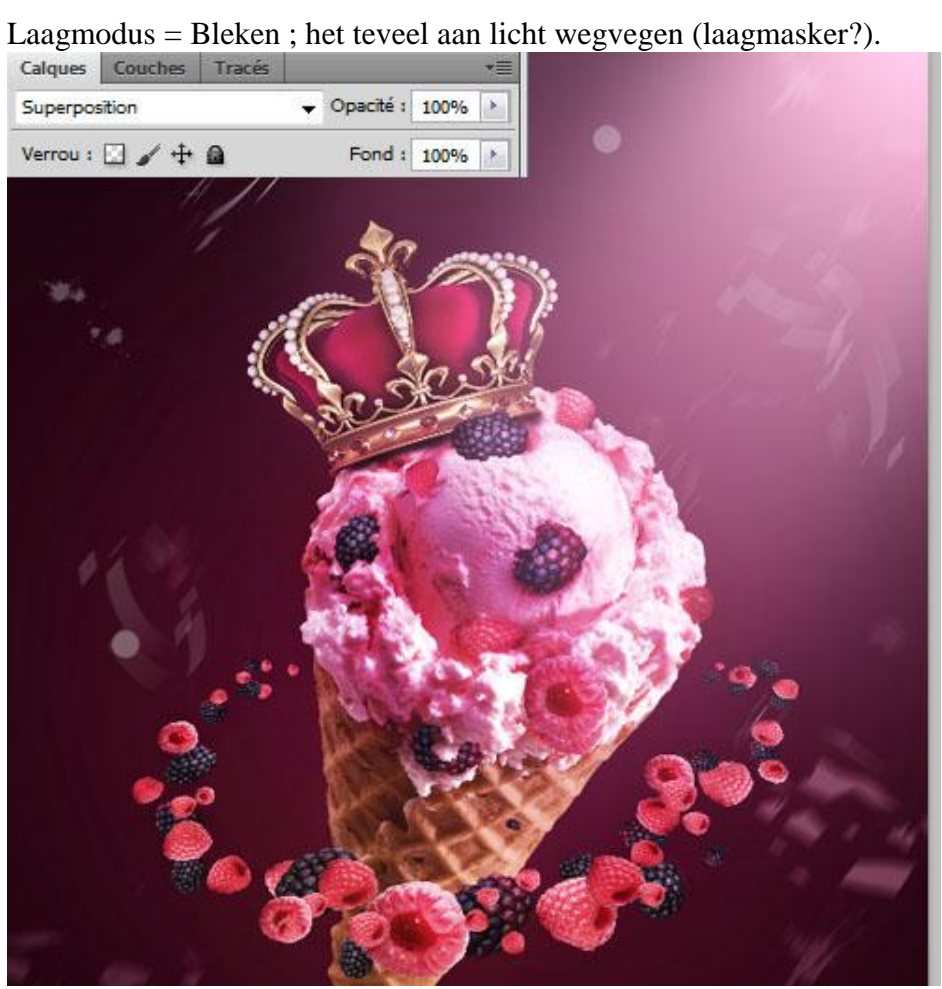

18) Nieuwe laag; zacht penseel; kleur = # F4DCDC; enkele willekeurige strepen tekenen

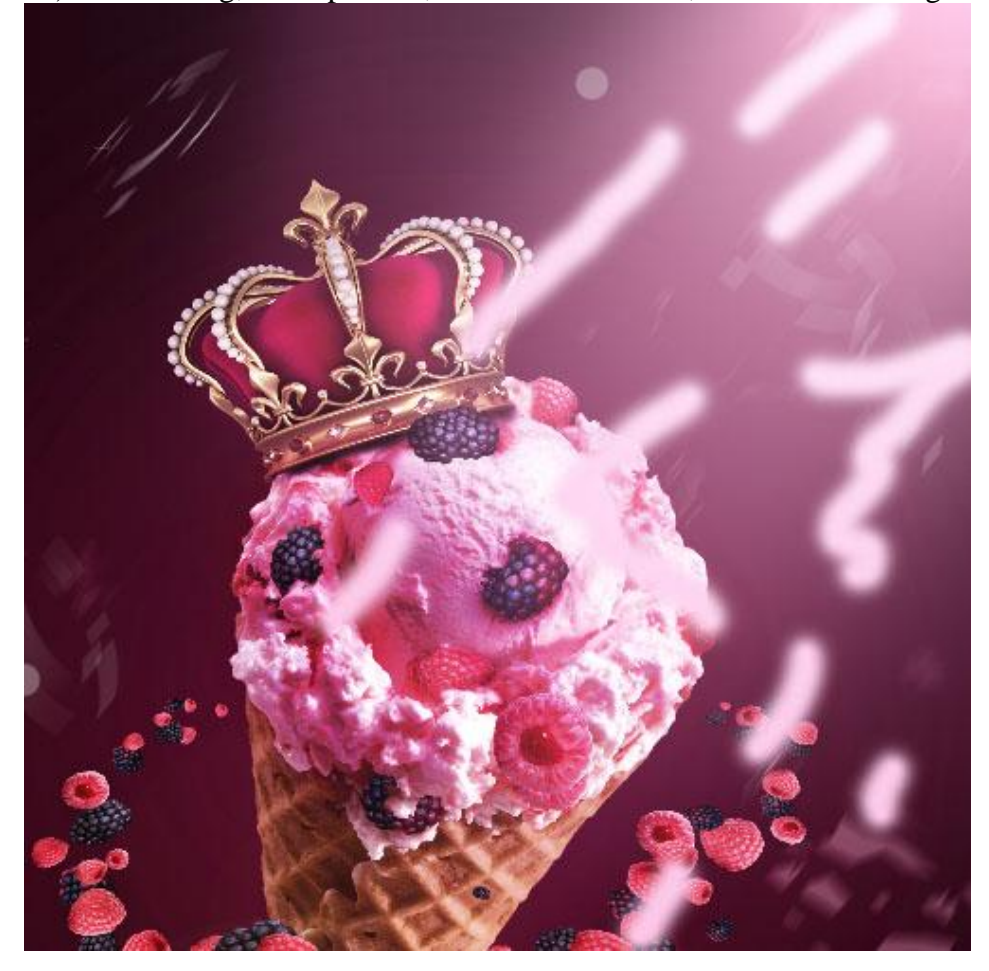

19) Filter  $\rightarrow$  Vervagen  $\rightarrow$  Bewegingsonscherpte

| Flou directionnel                           |                           |
|---------------------------------------------|---------------------------|
|                                             | OK<br>Annuler<br>Ø Aperçu |
| 100% +<br>Angle : 56 ° ()<br>Distance : 999 | pixels                    |

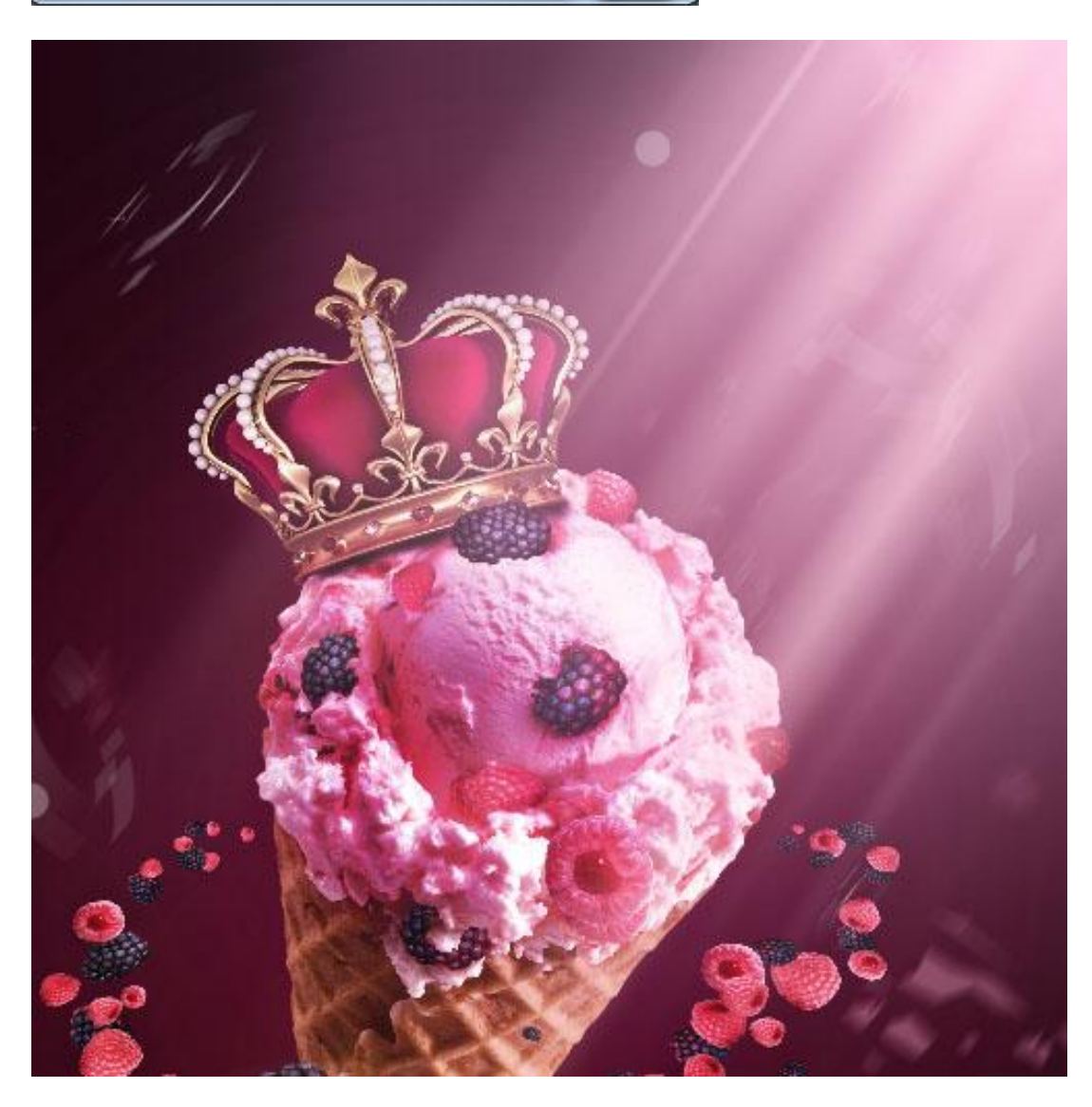

20) Nog een Aanpassingslaag 'Verloop toewijzen'; modus = Fel licht; dekking = 19%.

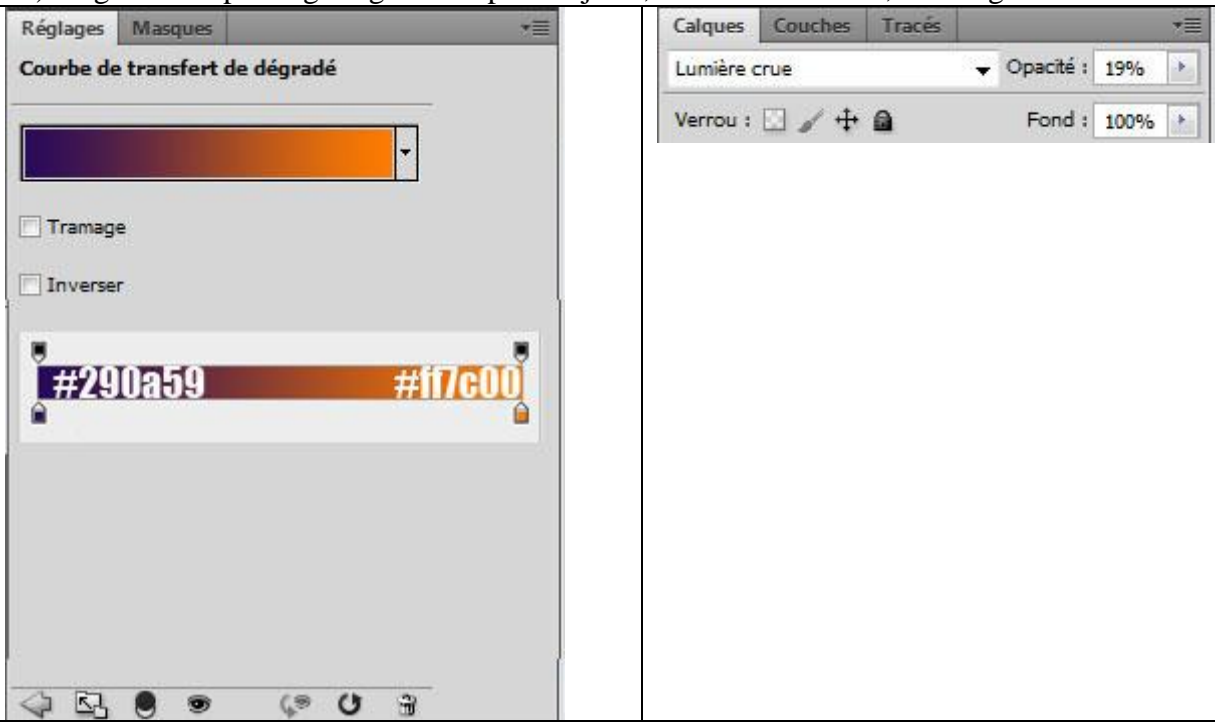

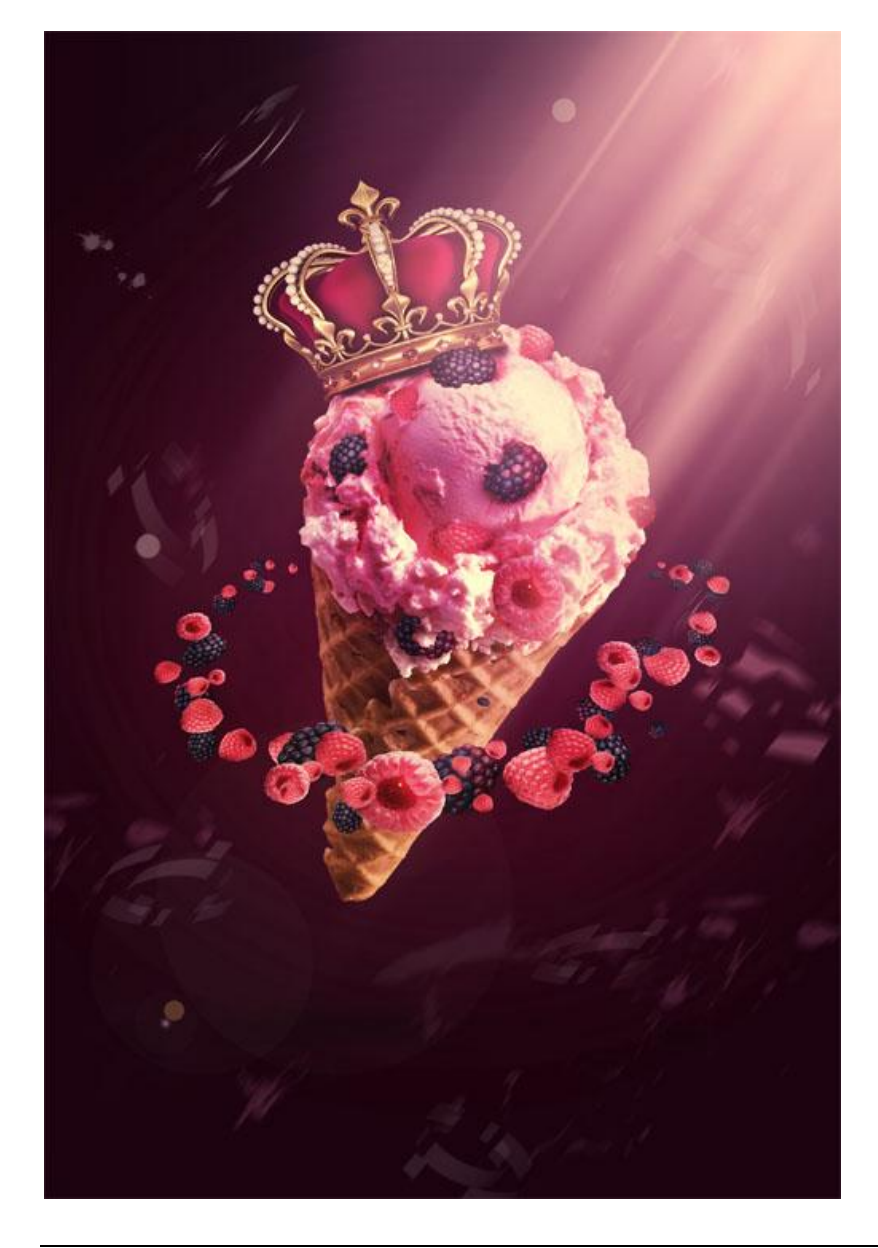

## 21) Dupliceer deze Aanpassingslaag; wijzig modus in Zwak licht; dekking = 38%.

| Réglages Masques +            | Calques Couches Tracés *          |
|-------------------------------|-----------------------------------|
| ourbe de transfert de dégradé | Lumière tamisée 👻 Opacité : 38% 🕨 |
|                               | Verrou : 🖸 🥒 🕂 🙆 🛛 Fond : 100% 🗼  |
| <b>N</b>                      |                                   |
| Tramage                       |                                   |
| Inverser                      |                                   |
|                               |                                   |
|                               |                                   |
|                               |                                   |
|                               |                                   |
|                               |                                   |
|                               |                                   |
|                               |                                   |
|                               |                                   |
| 1 FR 🙆 💩 🛝 G A                |                                   |

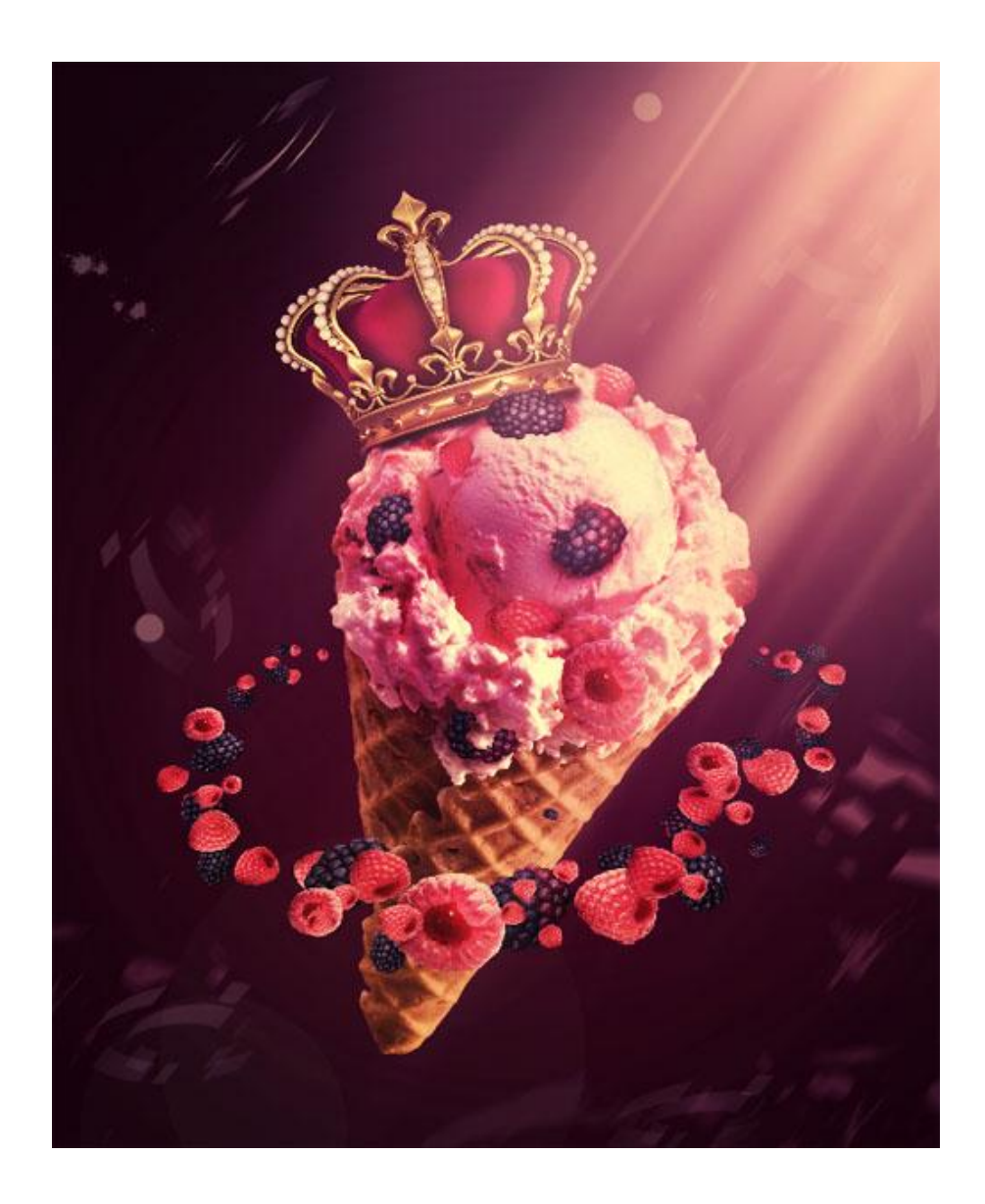

22) Om te eindigen nog een Aanpassingslaag 'Foto filter'.

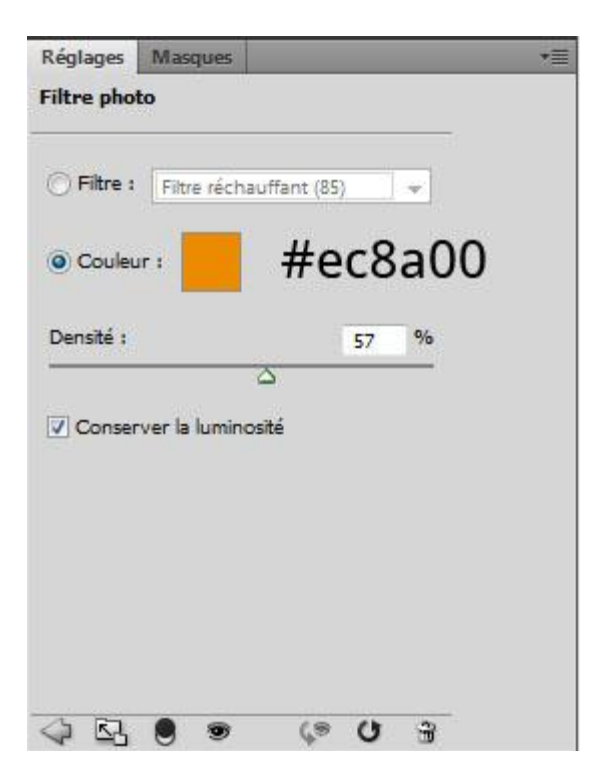

Hieronder nog eens het eindresultaat

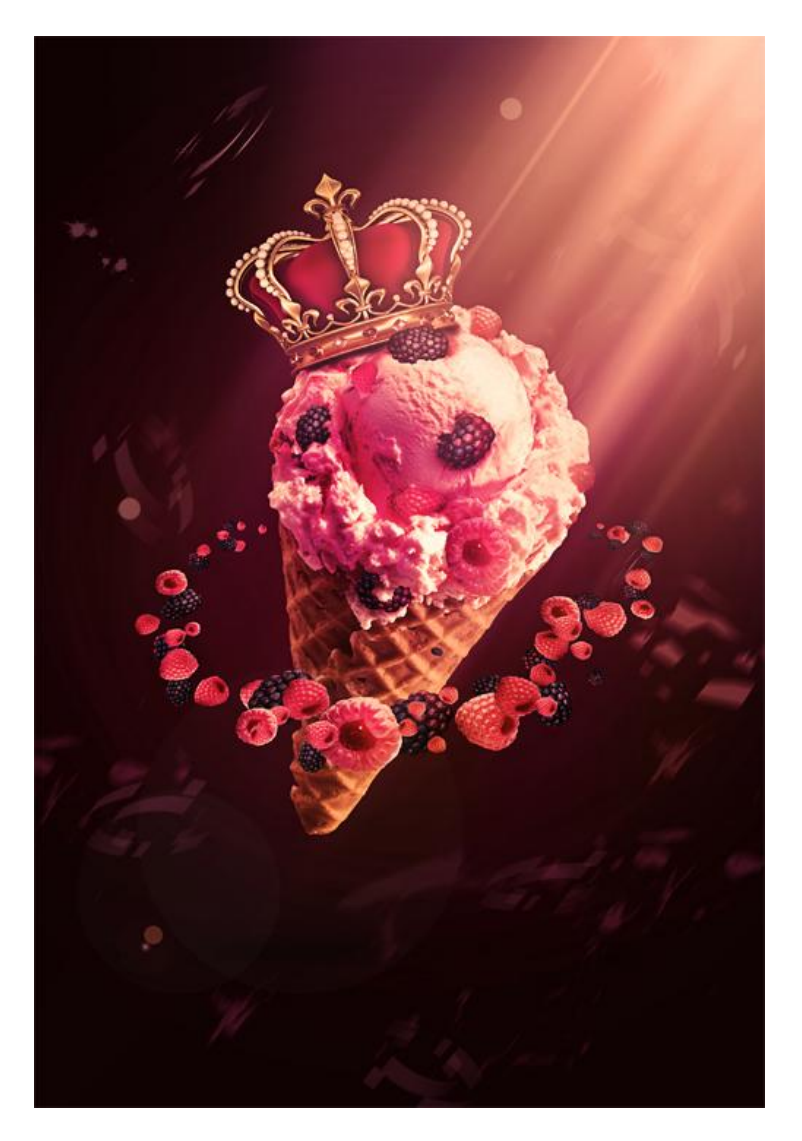